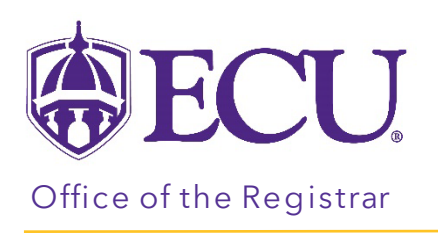

## How to view a student's wait list position

- 1. Log into PiratePort.
- 2. Click the Registration and Planning Card in PiratePort.

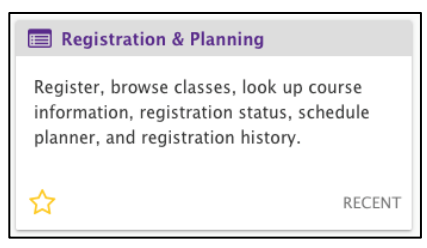

3. Click on Add or Drop Classes.

| What would you like to do? |                                                                                                    |   |                                                                                                   |  |  |  |  |  |  |  |
|----------------------------|----------------------------------------------------------------------------------------------------|---|---------------------------------------------------------------------------------------------------|--|--|--|--|--|--|--|
| -                          | Plan Ahead<br>Give yourself a head start by building plans. When you're ready to register, you'll be<br>able to load these plans. | + | Withdrawal Information<br>Withdrawal Information of a student.                                    |  |  |  |  |  |  |  |
|                            | Browse Class Sections<br>Looking for classes? In this section you can browse classes you find interesting.                        |   | Browse Course Offerings<br>Look up basic course information like subject, course and description. |  |  |  |  |  |  |  |
|                            | Add or Drop Classes<br>Search and register for your classes. You can also view and manage your<br>schedule.                       |   |                                                                                                   |  |  |  |  |  |  |  |
|                            |                                                                                                    |   |                                                                                                   |  |  |  |  |  |  |  |

4. Select the Term for registration and click continue.

| Select a Term                                       |  |  |  |  |  |  |  |  |  |
|-----------------------------------------------------|--|--|--|--|--|--|--|--|--|
|                                                     |  |  |  |  |  |  |  |  |  |
| Terms Open for Registration Select a term  Continue |  |  |  |  |  |  |  |  |  |

5. Enter the Students Banner ID or Name. No PIN is required.

| Terms Open for Registration<br>Fall 2022 | 1  |      | Ŧ      |   |   |  |  |
|------------------------------------------|----|------|--------|---|---|--|--|
| Search                                   |    |      |        |   |   |  |  |
| All Students                             | by | O ID | ○ Name |   |   |  |  |
| Select a student                         |    |      |        | • | ] |  |  |
| Continue                                 |    |      |        |   | - |  |  |

## 6. Click Continue.

7. Click on the Schedule and Options tab.

| Find Classes | Enter CRNs | Carts and Plans | Schedule and Options |
|--------------|------------|-----------------|----------------------|

8. Click on the Schedule Details tab

| F      | ind Classes Enter CRNs Carts and Plans Schedule and Options |                                                            |            |                 |                                |               |                                                    |                                                      |                 |                              |            |                                |                       |          |    |
|--------|-------------------------------------------------------------|------------------------------------------------------------|------------|-----------------|--------------------------------|---------------|----------------------------------------------------|------------------------------------------------------|-----------------|------------------------------|------------|--------------------------------|-----------------------|----------|----|
| 2      | Career                                                      | areer Withdrawals                                          |            |                 |                                |               |                                                    |                                                      |                 |                              |            |                                |                       |          |    |
| v      | Vithdrawa<br>Vithdrawa                                      | rdrawal Credits Used : 0<br>hdrawal Credits Remaining : 18 |            |                 |                                |               |                                                    |                                                      |                 |                              |            |                                |                       |          |    |
| S<br>T | Summary<br>Term: Fal 2022                                   |                                                            |            |                 |                                |               |                                                    |                                                      |                 |                              |            |                                | )                     |          |    |
|        | Title                                                       | ٣                                                          | Details    | Hours           | CRN <sup>‡</sup>               | Schedule Type | Grade Mode                                         | Level                                                | Study Path      | Date                         | Status     | Message                        | Instructional Methods | \$       | k. |
| L      | College                                                     | Algebra                                                    | MATH 1065, | 3               | 80002                          | Lecture       | Standard Le                                        | Undergradu                                           | None            | 03/05/2022                   | Registered | **Web R                        | Face to Face          |          | ~  |
|        |                                                             |                                                            |            |                 |                                |               |                                                    |                                                      |                 |                              |            |                                |                       |          |    |
| ė      | 🖆 Schedule 🛛 🔢 Schedule Details                             |                                                            |            |                 |                                |               |                                                    |                                                      |                 |                              |            |                                |                       |          |    |
| Clas   | Jlass Schedule for Fall 2022                                |                                                            |            |                 |                                |               |                                                    |                                                      |                 |                              |            |                                |                       |          |    |
|        | Sunday                                                      |                                                            |            |                 | Monday                         |               |                                                    | Tuesday                                              |                 | Wednesday                    |            | ursday                         | Friday                | Saturday |    |
| ę      | 9am                                                         | am                                                         |            |                 | Fitne                          |               | <ul> <li>Lifetime Ph<br/>Fitness Labora</li> </ul> | Lifetime Physical Activity and<br>Fitness Laboratory |                 |                              |            | ical Activity and<br>IV        |                       |          |    |
| 10     | 10am                                                        |                                                            | ~          | College Algebra |                                |               |                                                    |                                                      | College Algebra |                              |            | College Algebra                |                       |          |    |
| 11     | 11am                                                        |                                                            |            | ~               | Poundations of College Writing |               | f Macroeconomics                                   | Foundations of College Writing                       |                 | Principles of Macroeconomics |            | Eoundations of College Writing |                       |          |    |

9. The Schedule Details are displayed.

| Schedule His Schedule Details                                                                                                    |            |
|----------------------------------------------------------------------------------------------------|------------|
| Class Schedule for Fall 2022                                                                                                    |            |
| College Algebra   Mathematics 1065 Section 001   Class Begin: 08/22/2022   Class End: 12/14/2022                                                                       | Registered |
| 08/22/2022 - 12/14/2022 S M T W T S 10:00 AM - 10:50 AM Type: Regular Instruction Location: None Building: None Room: None<br>No specified Instructor<br>CRN: 80002    |            |
| Foundations of College Writing   English 1100 Section 001   Class Begin: 08/22/2022   Class End: 12/14/2022                                                            | Registered |
| 08/22/2022 - 12/14/2022 S M T W T S 11:00 AM - 11:50 AM Type: Regular Instruction Location: None Building: None Room: None<br>No specified Instructor<br>CRN: 80015    |            |
| Health in Modern Society   Health 1000 Section 001   Class Begin: 08/22/2022   Class End: 12/14/2022                                                                   | Registered |
| 08/22/2022 - 12/14/2022 SMTWTFS - Type: Regular Instruction Location: None Building: None Room: None<br>No specified Instructor<br>CRN: 80009                          |            |
| Lifetime Physical Activity and Fitness Laboratory   Kinesiology 1000 Section 001   Class Begin: 08/22/2022   Class End: 12/14/2022                                     | Registered |
| 08/22/2022 - 12/14/2022 S M T W T F S 09:00 AM - 10:15 AM Type: Remedial Instruction Location: None Building: None Room: None<br>No specified instructor<br>CRN: 80010 |            |

10. Click the triangle to expand the class detail information.

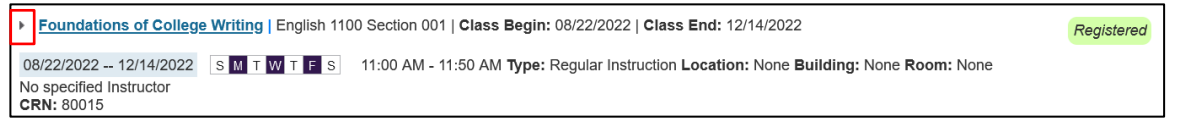

11. Registration details including wait list positions are displayed.

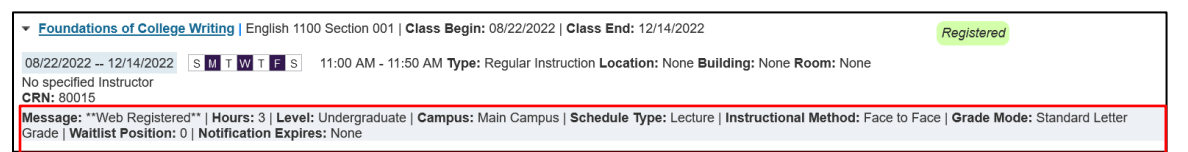